# Rigol DS1000Z

#### Datum: 2025-03-03

Interessante Funktionen untersuchen.

- Triggermöglichkeiten
- Dekodierung: Das Ding versteht RS232, I2C und SPI und kann danach triggern.
- Gültigkeitstest ... LXI-C Testsystem configurability ist was?
- Signalaufzeichnung, Playback
- Fernsteuerung via USB und LAN ... Was kann man steuern?

## Contents

| 1 | Referenz Signalform           1.1 UART Signals | <b>1</b><br>3 |
|---|------------------------------------------------|---------------|
| 2 | Decoding                                       | 4             |
|   | 2.1 RS232 - UART                               | 5             |
|   | 2.2 SPI                                        | 6             |
|   | 2.3 I2C                                        | 6             |

# 1 Referenz Signalform

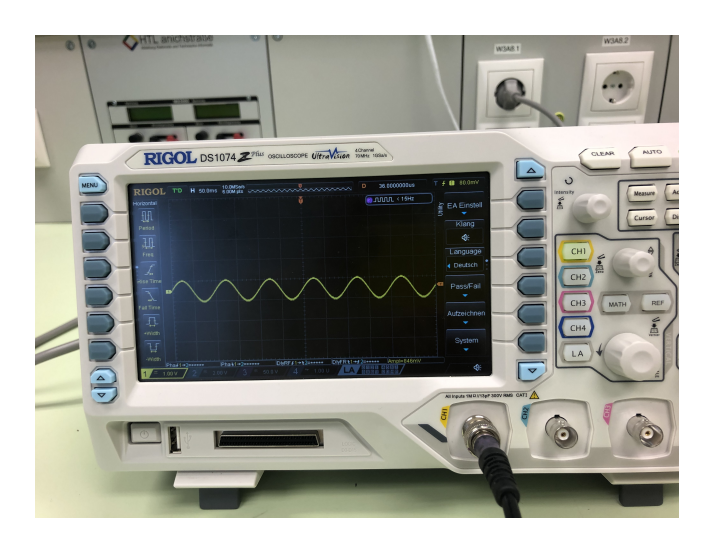

Figure 1: Ein Signal am Kanal 1

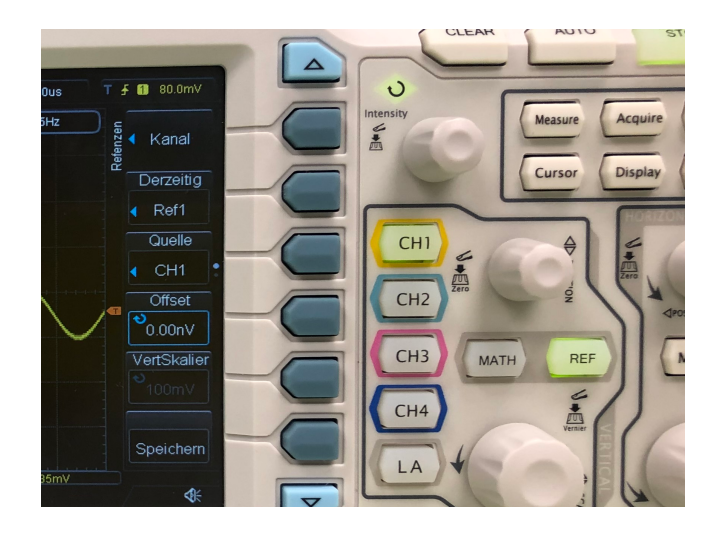

Figure 2: Nach dem Drücken der Taste "Ref" ändert sich das Menü am linken Bildrand

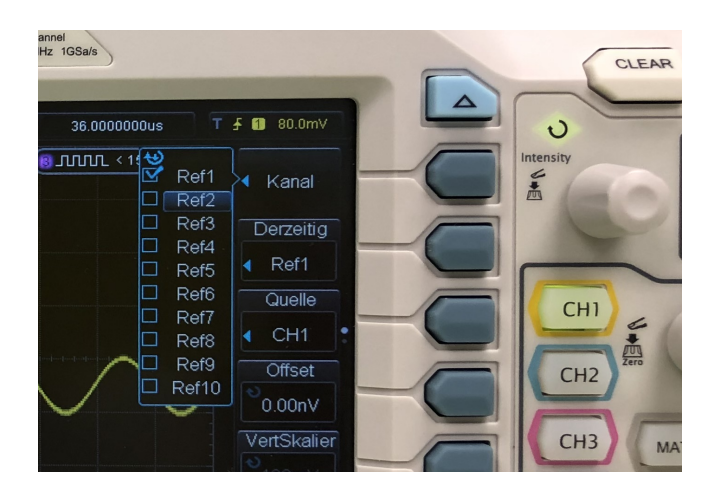

Figure 3: wir wählen einen der Refernzkanäle aus

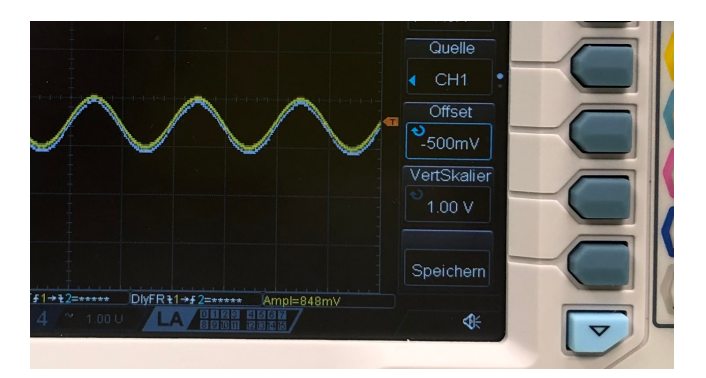

Figure 4: Speichern durch drücken der Taste neben "Save" dann erscheint eine Schattenkurve ... das gespeicherte Referenzsignal.

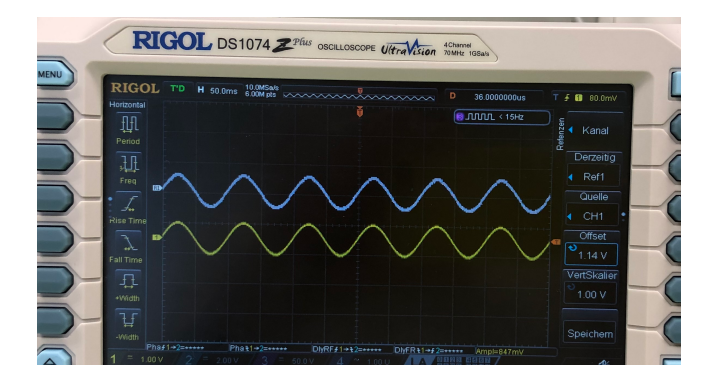

Figure 5: Die Kurve kann dann vertikal verschoben werden

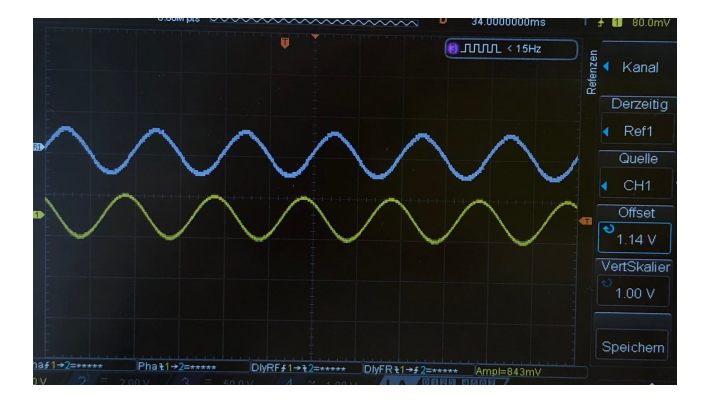

Figure 6: und ist unabhängig von Änderungen des Signals am Kanal 1, ... zum Beispiel einem zeitlicher Versatz.

### 1.1 UART Signals

```
void setup() {
   Serial.begin(9600);
}
void loop() {
   Serial.print(2);
   delay(3);
}
```

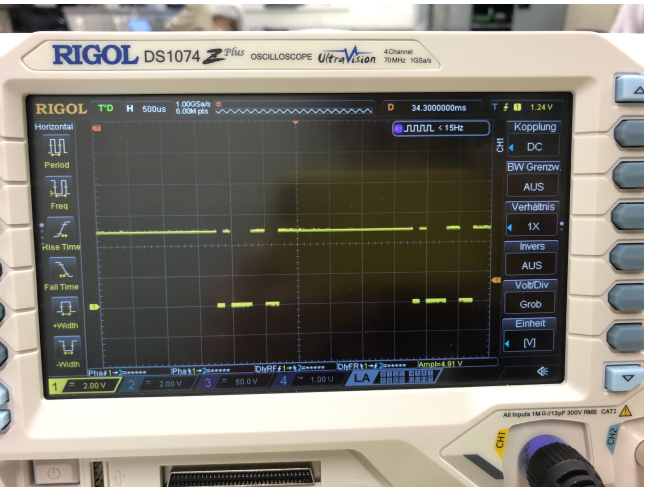

Figure 7: Mit dem Oszilloskop an Pin 2 - TX des arduino

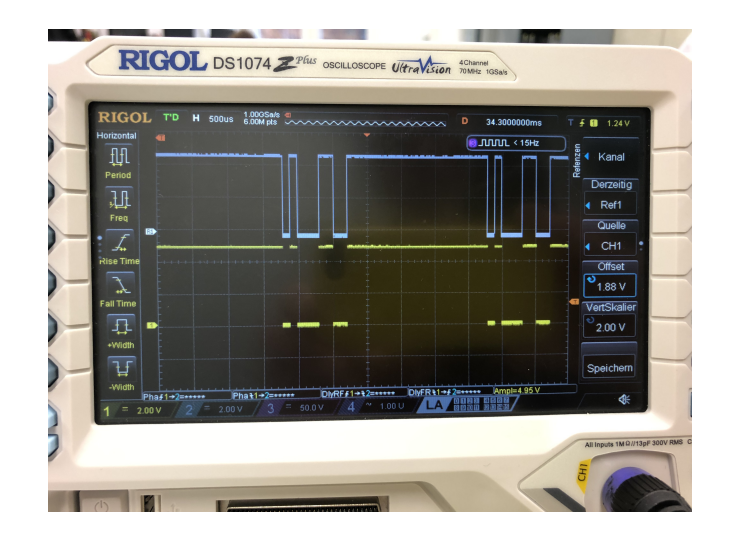

Figure 8: als Referenz speichern

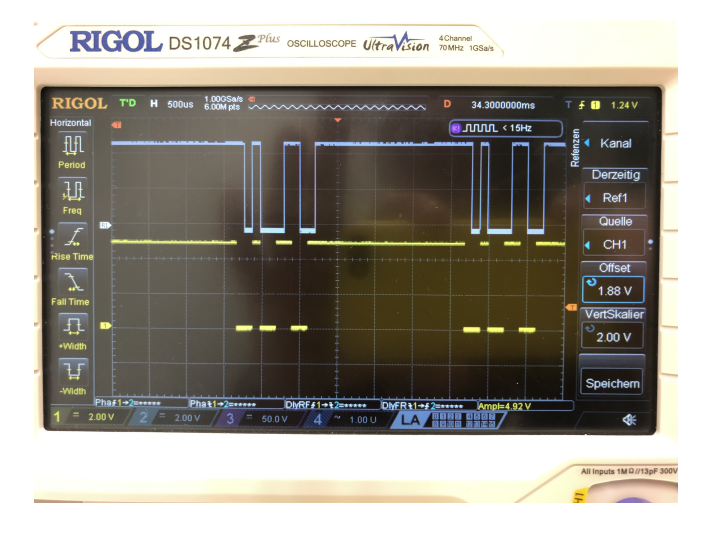

Figure 9: dann vom arduino 2 senden.

Die Low-Phase am Anfang des Signals ist doppelt so lange wie beim Referenz-Signal ...

| K1 | Ref | Beschreibung |
|----|-----|--------------|
| 0  | 0   | Startbit     |
| 0  | 1   | 1.te Stelle  |
| 1  | 0   | 2.te Stelle  |
| 0  | 0   | 3.te Stelle  |
| 0  | 0   | 4.te Stelle  |
| 1  | 0   | 5.te Stelle  |
| 1  | 0   | 6.te Stelle  |
| 0  | 0   | 7.te Stelle  |
| 0  | 0   | 8.te Stelle  |

### 2 Decoding

Das Oszilloskop versteht Protokolle: Parallel, UART, SPI, I2C.

### 2.1 RS232 - UART

Unser Testprogramm:

```
void setup() {
   Serial.begin(9600);
}
void loop() {
   static int x = 0;
   x++;
   if (x>3) {
      x = 0;
   }
   Serial.print(x);
   delay(3);
}
```

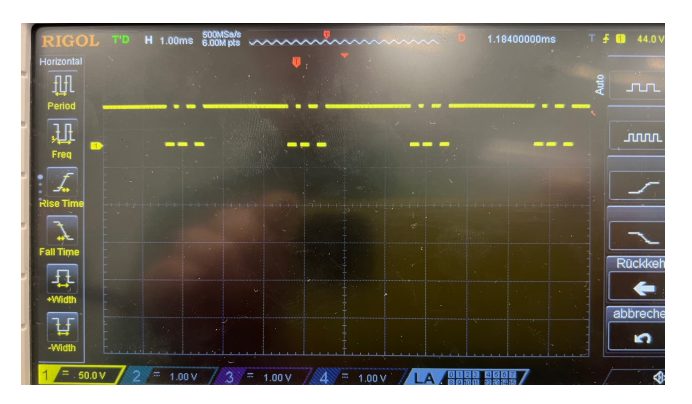

Menu: MATH - Decodieren1

| Decoder    | RS232 |  |
|------------|-------|--|
| Decodieren | EIN   |  |
| Тх         | CH1   |  |
| Baud       | 9600  |  |

| RIGO       | L STOP H 1.00ms      | 500MSa/s<br>6.00M pts | ~~~~~~~~~~~~~~~~~~~~~~~~~~~~~~~~~~~~~~~ | ~~~~ D 1 | .31000000ms T | <b>∱ 11</b> 41.0 V |
|------------|----------------------|-----------------------|-----------------------------------------|----------|---------------|--------------------|
| Iorizontal |                      | U                     |                                         |          |               | Decoder            |
| μ          |                      |                       |                                         |          |               | 8 <b>4</b> RS232   |
| Period     |                      |                       |                                         |          | (             | Decodieren         |
| ,LL        |                      |                       | -                                       |          |               | EIN                |
| Freq       |                      |                       |                                         |          |               | Tx                 |
|            |                      |                       |                                         |          |               | CH1                |
| Rise Time  |                      |                       |                                         |          |               | Baud               |
| ++E        |                      |                       |                                         |          |               | 9600               |
|            |                      |                       |                                         |          |               | Preset             |
| +Width     | TXIASCI              |                       |                                         |          |               | ● 9600             |
| TT         | <b>a</b> 2           | 3_                    | (C                                      | <u>)</u> | -1)           |                    |
| -Width     |                      |                       |                                         |          |               | Kopieren           |
| 1/= 5      | $\frac{1}{2} = 1.00$ |                       |                                         |          |               |                    |

Figure 10: Der güne Kanal ist TX [ASC] in den Boxen steht das ASCII-Zeichen.

Baud: muss eingestellt werden.

TRIGGER: kann im MENU auf Typ RS232 gestellt werden. Dort muss auch die Baudrate wieder eingestellt werden.

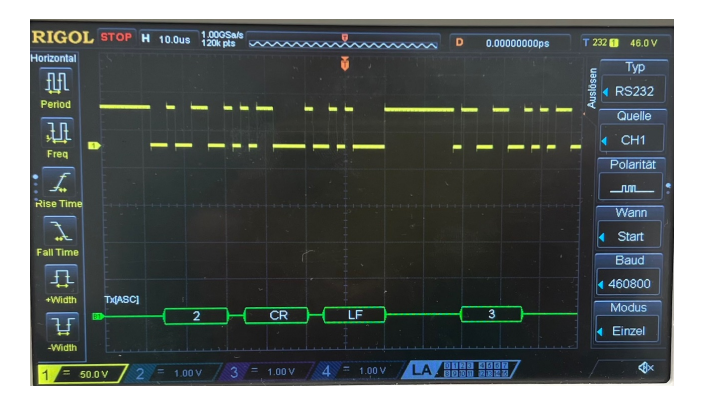

Figure 11: Das selbe mit 460800 baud und TRIGGER MENU.

2.2 SPI

TODO:

2.3 I2C

TODO: